# **Magister App**

Ouder(s)

Jij maakt de school, wij de software.

(P\*\*\*

Magister.

CYLINDER

#### Inloggen als ouder

Bij 'Mijn gegevens' kun je jouw NAW-gegevens en je klas zien.

- Hier kun je ook instellen of je bij een nieuw bericht een notificatie wilt sturen naar je e-mail.
- Vanuit hier beheer je ook je account op de speciale Accountpagina.
- Als je verhuist, geef je dat door aan de schooladministratie. Als zij het verwerkt hebben wordt je nieuwe adres zichtbaar in Magister.

|   | 09:3<br>Joh<br>Klas L1 | anna Aalberts. ₹ | VZ<br>Biologie & v |
|---|------------------------|------------------|--------------------|
| ł | 2                      | Berichten        | — I i              |
| 1 | 镹                      | Mededelingen     |                    |
|   | 帛                      | Studiewijzers    |                    |
|   | Ø                      | Opdrachten       |                    |
|   | ₽0                     | Leermiddelen     |                    |
|   |                        | Bronnen          |                    |
|   | \$                     | Mijn gegevens    |                    |
|   | Ô                      | Thema's          |                    |
|   | м.                     | Over deze app    |                    |
|   | 6)                     | Uitloggen        |                    |

| Image: Mijn gegevens Wijzig   Johanna Aalberts BRUG1 - Klas L1B - H A   Toestemming gebruik gegevens >   Nog niet ingevuld >   Mijn account >   Beheer account >   E-mailadres    emailleerling@magister.nl >   Mobiel nummer -   - -   Naam Johanna Aalberts   Officiële naam -   Johanna Aalberts -   Geboortedatum 09 oktober 2012   Adres -   Dy S S Huismansstr 5 -   9051 DV Stiens -   Studie -   BRUG1 -   Klas L1B -   Profiel -   HJA -   Bijgewerkt op 19-04 09:36 -  | 09:36                                    |                                 | al 🗢 🗖 |
|----------------------------------------------------------------------------------------------------|------------------------------------------|---------------------------------|--------|
| Johanna Aalberts   BRUG1 - Klas L1B - H A   Toestemming gebruik gegevens   Nog niet ingevuld   Mijn account   Beheer account   E-mailadres   emailleerling@magister.nl   Mobiel nummer   -   Naam   Johanna Aalberts   Officiële naam   Johanna Aalberts   Geboortedatum   09 oktober 2012   Adres   Ds S Huismansstr 5   9051 DV Stiens   Studie   BRUG1   Klas   Klas L1B   Profiel   H A   Bigewerkt op 19-04 09:36                                                           | ≡                                        | Mijn gegevens                   | Wijzig |
| Toestemming gebruik gegevens >   Nog niet ingevuld >   Mijn account >   Beheer account >   E-mailadres emailleerling@magister.nl   Mobiel nummer -   - Naam   Johanna Aalberts Officiële naam   Johanna Aalberts Officiële naam   Johanna Aalberts Officiële naam   Johanna Aalberts Officiële naam   Johanna Aalberts Officiële naam   Johanna Aalberts Officiële naam   Johanna Aalberts Output   Klass Studie   BRUG1 Klas   Klas L1B Profiel   HJA Bijgewerkt op 19-04 09:36 | Johann<br>BRUG1                          | na Aalberts<br>- Klas L1B - H A |        |
| Mijn account<br>Beheer account<br>E-mailadres<br>emailleerling@magister.nl<br>Mobiel nummer<br>-<br>Naam<br>Johanna Aalberts<br>Officiële naam<br>Johanna Aalberts<br>Officiële naam<br>Johanna Aalberts<br>Geboortedatum<br>09 oktober 2012<br>Adres<br>Ds S Huismansstr 5<br>9051 DV Stiens<br>Studie<br>BRUG1<br>Klas<br>Klas L1B<br>Profiel<br>HJA                                                                                                    | Toestemming<br>Nog niet ingev            | <b>gebruik gegevens</b><br>uld  | >      |
| E-mailadres<br>emailleerling@magister.nl<br>Mobiel nummer<br>-<br>Naam<br>Johanna Aalberts<br>Officiële naam<br>Johanna Aalberts<br>Geboortedatum<br>09 oktober 2012<br>Adres<br>Ds S Huismansstr 5<br>9051 DV Stiens<br>Studie<br>BRUG1<br>Klas<br>Klas L1B<br>Profiel<br>HJA                                                                                                    | Mijn account<br>Beheer accour            | nt                              | >      |
| Mobiel nummer<br>-<br>Naam<br>Johanna Aalberts<br>Officiële naam<br>Johanna Aalberts<br>Geboortedatum<br>09 oktober 2012<br>Adres<br>Ds S Huismansstr 5<br>9051 DV Stiens<br>Studie<br>BRUG1<br>Klas<br>Klas L1B<br>Profiel<br>HJA<br>Bijgewerkt op 19-04 09:36                                                                                                    | E-mailadres<br>emailleerling@            | magister.nl                     |        |
| Naam<br>Johanna Aalberts<br>Officiële naam<br>Johanna Aalberts<br>Geboortedatum<br>09 oktober 2012<br>Adres<br>Ds S Huismansstr 5<br>9051 DV Stiens<br>Studie<br>BRUG1<br>Klas<br>Klas L1B<br>Profiel<br>HJA                                                                                                    | Mobiel numme<br>-                        | er                              |        |
| Officiële naam<br>Johanna Aalberts<br>Geboortedatum<br>09 oktober 2012<br>Adres<br>Ds S Huismansstr 5<br>9051 DV Stiens<br>Studie<br>BRUG1<br>Klas<br>Klas L1B<br>Profiel<br>HJA<br>Bijgewerkt op 19-04 09:36                                                                                                    | <b>Naam</b><br>Johanna Aalbe             | erts                            |        |
| Geboortedatum<br>09 oktober 2012<br>Adres<br>Ds S Huismansstr 5<br>9051 DV Stiens<br>Studie<br>BRUG1<br>Klas<br>Klas L1B<br>Profiel<br>HJA<br>Bijgewerkt op 19-04 09:36                                                                                                    | <b>Officiële naam</b><br>Johanna Aalb    | n<br>erts                       |        |
| Adres<br>Ds S Huismansstr 5<br>9051 DV Stiens<br>Studie<br>BRUG1<br>Klas<br>Klas L1B<br>Profiel<br>HJA<br>Bijgewerkt op 19-04 09:36                                                                                                    | <b>Geboortedatu</b><br>09 oktober 20     | <b>m</b><br>12                  |        |
| Studie<br>BRUG1<br>Klas<br>Klas L1B<br>Profiel<br>HJA<br>Bijgewerkt op 19-04 09:36                                                                                                    | Adres<br>Ds S Huismans<br>9051 DV Stiens | sstr 5<br>s                     |        |
| Klas<br>Klas L1B<br>Profiel<br>H A<br>Bijgewerkt op 19-04 09:36                                                                                                    | <b>Studie</b><br>BRUG1                   |                                 |        |
| Profiel<br>HJA<br>Bijgewerkt op 19-04 09:36                                                                                                    | <b>Klas</b><br>Klas L1B                  |                                 |        |
| Bijgewerkt op 19-04 09:36                                                                                                    | <b>Profiel</b><br>H A                    |                                 |        |
|                                                                                                    |                                          | Bijgewerkt op 19-04 09:36       |        |

#### Magister.

# Mijn gegevens (profiel)

Via 'Mijn gegevens' kunt u zelf uw e-mailadres en mobiel nummer aanpassen\*. Verhuist u, geef het door aan de schooladministratie.

| 1000                    |                     |  |                                                                                     |                                      | ingit gegevens | Wijzig- | Annuleer      | Bewerken | Opsia     |  |  |
|-------------------------|---------------------|--|-------------------------------------------------------------------------------------|--------------------------------------|----------------|---------|---------------|----------|-----------|--|--|
| T                       |                     |  | Mijn acco<br>Beheer ac                                                              | Mijn account<br>Beheer accoun        | t              | >       | E-mailadres   | stor pl  |           |  |  |
| <b>J.F.</b><br>Peter va | Abbing .<br>an Dijk |  | Naam<br>J.F. Abbin                                                                  | Naam<br>J.F. Abbing                  |                |         | Mobiel nummer | ster.m   |           |  |  |
| 9                       | Berichten           |  | Adres<br>It Skod 17<br>8574 TV E<br>E-mailadr<br>emailoude<br>Mobiel nu<br>06-12345 | Adres<br>It Skod 17<br>8574 TV Bakhu | izen           |         | 06-12345678   |          |           |  |  |
| 弦                       | Mededelingen        |  |                                                                                     | E-mailadres<br>emailouder@m          | agister.nl     |         |               |          |           |  |  |
| ු                       | Ouderavond          |  |                                                                                     | Mobiel numme<br>06-12345678          | r              |         |               |          |           |  |  |
| 串                       | Studiewijzers       |  |                                                                                     |                                      |                |         |               |          |           |  |  |
| Ø                       | Opdrachten          |  |                                                                                     |                                      |                |         |               |          |           |  |  |
| \$                      | Mijn gegevens       |  |                                                                                     |                                      |                |         | 1             | 2<br>^BC | 3<br>Def  |  |  |
| 8                       | Gegevens van Peter  |  |                                                                                     |                                      |                |         | 4             | 5<br>JKL | 6<br>MNO  |  |  |
|                         | Thema's             |  |                                                                                     |                                      |                |         | 7<br>pors     | 8<br>TUV | 9<br>wxyz |  |  |
| 9                       |                     |  |                                                                                     |                                      |                |         | + * #         | 0        | a         |  |  |

Magister.

# Meerdere kinderen op het voortgezet onderwijs?

Als u meerdere kinderen op het voortgezet onderwijs hebt, kunt u deze **koppelen** in uw ouder-account, dit kan via de '+' knop. Hierdoor kunt u makkelijk **switchen** tussen de gegevens van uw kinderen.

- Het wisselen van kind binnen één account kan door op de profielfoto te klikken, dan als ouder op de eigen naam te klikken en vervolgens op de foto/naam van het kind klikken om die gegevens te bekijken.
- Merkt u dat u steeds opnieuw moet inloggen om te switchen tussen de gegevens van uw kinderen? Dan bent u ingelogd via een kind-account en niet via uw ouder-account. Neem contact op met de Magisterbeheerder op school voor inloggegevens als u die niet meer heeft. Alleen school verstrekt een inlog.

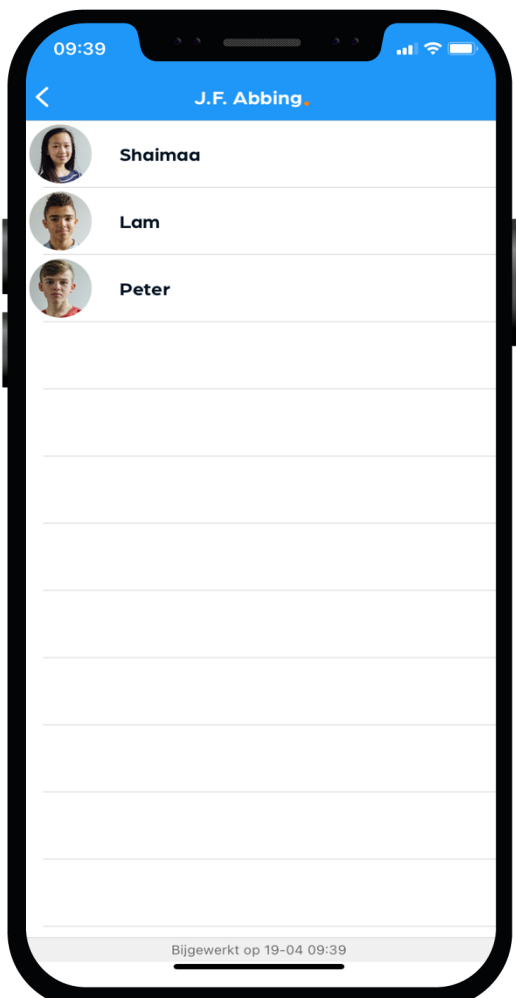

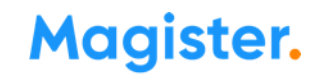

## Ziek melden

Bekijk de video op onze Kennisbank 🕎

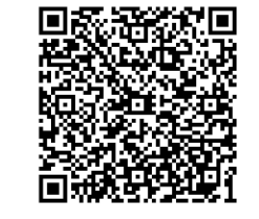

Dit kan via App of Web.

Ziek melden

Uw kind blijft ziek gemeld totdat u een betermelding doorgeeft\*!

Bekijk de video op onze Kennisbank

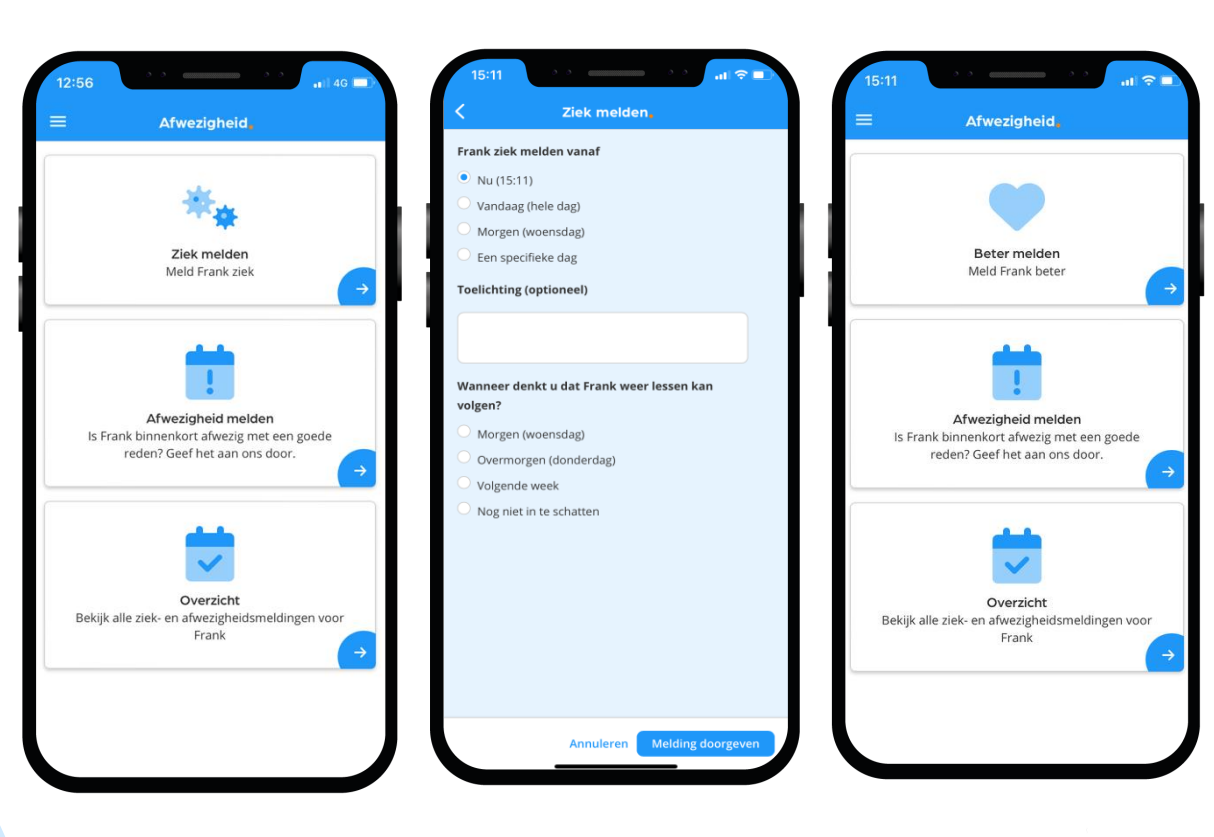

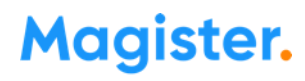

# Afwezig melden (1/2)

Bekijk de video op onze Kennisbank 🥎

Dit kan via App of Web.

Voor een afspraak onder schooltijd bij de tandarts, dokter, orthodontist, een bruiloft en andere belangrijke familiegebeurtenissen meldt u uw kind 'afwezig'.

Geef de datum en tijdstip van-tot aan. U hoeft niet om te rekenen naar lesuren\*!

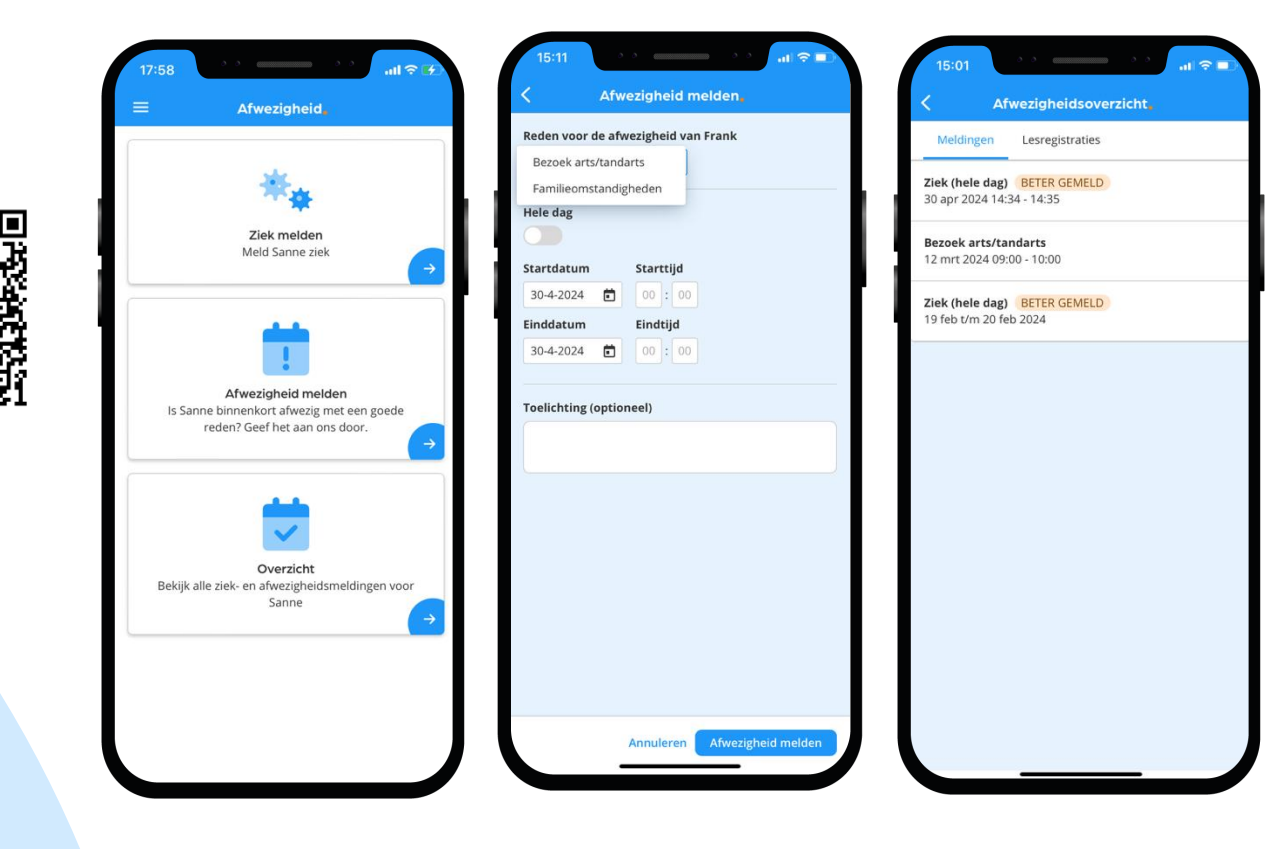

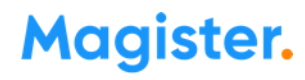

# Afwezigheid (2/2)

In 'Afwezigheid' ziet u ook een overzicht van 'geoorloofde' of 'niet geoorloofde afwezigheid' (absent) van uw kind.

Ook 'materiaal vergeten' en 'mobiel in de klas' staan hier vermeld, als een docent dat heeft aangegeven.

De mentor bespreekt het met u wanneer dit meer dan gebruikelijk voorkomt.

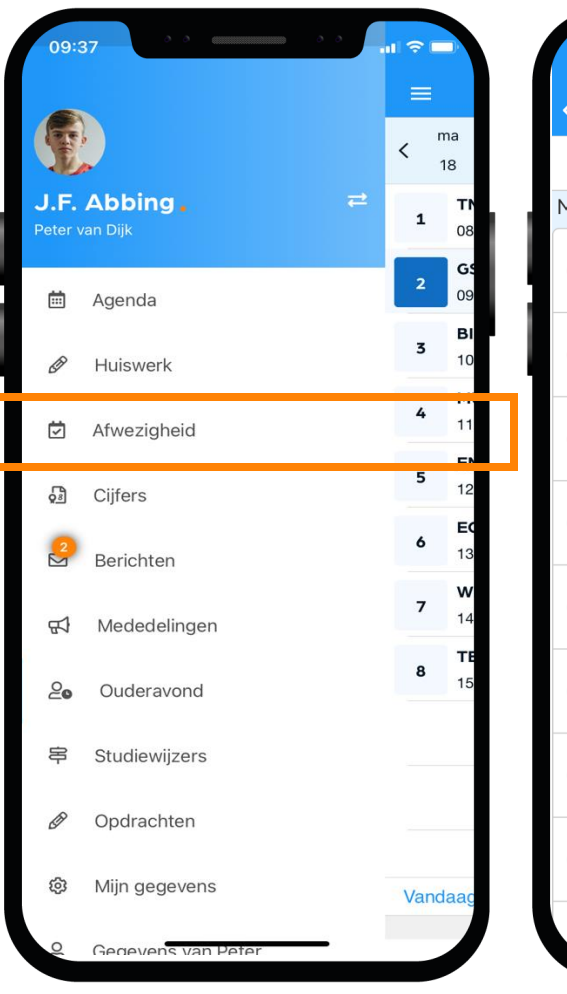

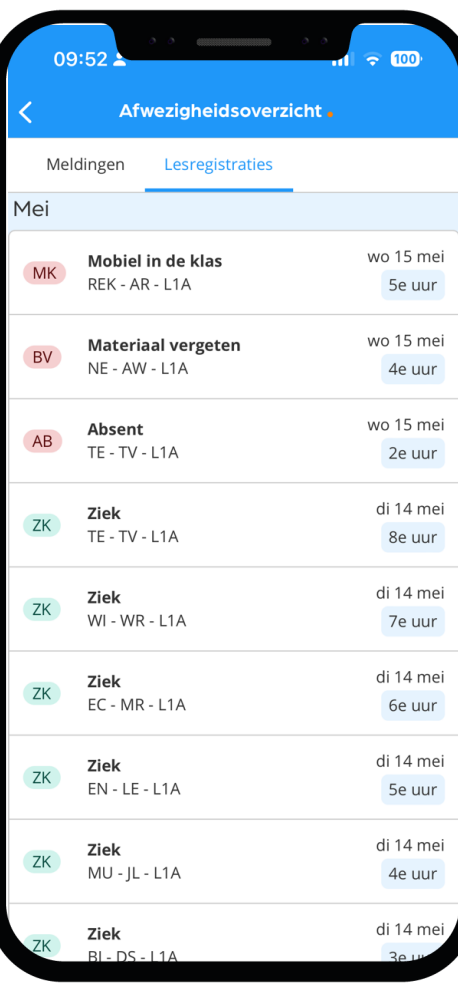

#### Magister.

### **Toestemming gebruik gegevens**

In het kader van de privacywetgeving vraagt de school toestemming aan de ouder(s)/verzorger(s) voor het gebruik van gegevens van uw zoon/dochter voor elk nieuw schooljaar.

Voor kinderen van 16 jaar en ouder geldt dat zij zelf deze toestemming geven.

| 09:40                                                          | o o                     |            |           |  |  |  |  |
|----------------------------------------------------------------|-------------------------|------------|-----------|--|--|--|--|
| Annuleren                                                      | Toestemming             | Opslaa     | an        |  |  |  |  |
| Peter v                                                        | an Dijk                 |            |           |  |  |  |  |
| Geef per onderdeel aan of de gegevens gebruik<br>mogen worden. |                         |            |           |  |  |  |  |
| Meer information                                               | е                       |            |           |  |  |  |  |
| Foto's op scho                                                 | olwebsite               | <b></b>    | $\otimes$ |  |  |  |  |
| Foto's en/of vic<br>van de school                              | deo's in de nieuwsbrief | $\bigcirc$ | 0         |  |  |  |  |
| Social Media                                                   |                         | <b></b>    | $\otimes$ |  |  |  |  |
| Foto's en/of vic<br>of excursies                               | deo's tijdens reizen    | 0          | $\otimes$ |  |  |  |  |
| Bewaren van g                                                  | egevens voor reünie     | $\oslash$  | 8         |  |  |  |  |
|                                                                |                         |            |           |  |  |  |  |
|                                                                |                         |            |           |  |  |  |  |
|                                                                |                         |            |           |  |  |  |  |
|                                                                |                         |            |           |  |  |  |  |
|                                                                |                         |            |           |  |  |  |  |
|                                                                |                         |            |           |  |  |  |  |

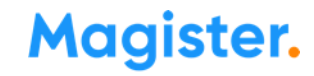

## **Berichten**

De mentor of vakdocent communiceert zaken rondom het welbevinden van uw zoon/dochter via berichten in Magister.

U kunt zelf instellen of u een melding wenst te ontvangen bij een nieuw bericht.

! Dit doet u niet binnen de app zelf.Maar via uw smartphone'Instellingen', item 'Berichtgeving'\*.

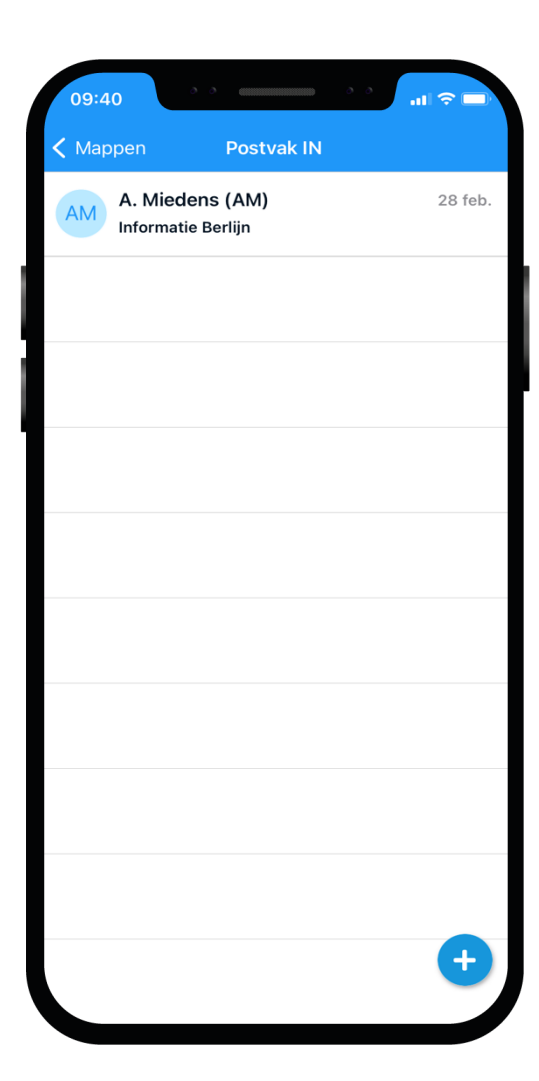

\*) De beschikbaarheid van deze functionaliteit wordt bepaald door de school zelf.

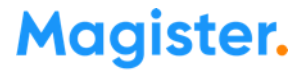